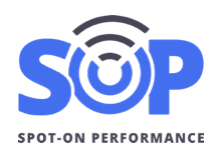

## **Overview**

Managers can use SOP to schedule upcoming job shifts to communicate job targets and start schedules with plant operators. Users can also schedule trucks to set up time report starts and share schedule PDFs with brokers and drivers.

Scheduled jobs will appear on the dashboard for managers and foreman, and plant users can view their scheduled jobs on the plant dashboard.

| Upcoming                   | Jobs                                                                               |                                                          | so                                                                        | HEDULE A JOB |
|----------------------------|------------------------------------------------------------------------------------|----------------------------------------------------------|---------------------------------------------------------------------------|--------------|
| Job                        | Schedule                                                                           | Load                                                     | Deliver                                                                   |              |
| 341121                     | <ul> <li>4/22/2021</li> <li>08:00 am</li> <li>1 Truck</li> <li>Download</li> </ul> | Plant 7 - A0635<br>727-499-2168<br>View Map              | 9th St South<br>St Petersburg, FL<br>View Map                             | VIEW         |
| 393820                     | <ul> <li>4/23/2021</li> <li>07:00 am</li> <li>1 Truck</li> <li>Download</li> </ul> | Plant 7 - A0635<br>727-499-2168<br>View Map              | 9th St South<br>St Petersburg, FL<br>View Map                             | VIEW         |
| 261521<br>Material<br>Haul | 4/26/2021<br>07:15 am<br>10 Trucks<br>Download                                     | Brennan Dr and City Gate South<br>Naples, FL<br>View Map | Plant 4 - A0760<br>239-489-3320<br>View Map                               | VIEW         |
| 199820                     | 4/26/2021<br>07:30 am<br>4 Trucks<br>Download                                      | Plant 1 - A0708<br>941-486-3420<br>View Map              | TORTUGA PH#1(WALLY C.)<br>US41 & River Road<br>NORTH PORT, FL<br>View Map | VIEW         |

# Schedule a Job

To create a new scheduled job, click on 'Schedule a Job' on the dashboard, at the top of the Upcoming Jobs list. Follow the steps below to create a new scheduled job.

# **Job Details**

The Job Details panel will allow you to select the Job Type and Job Number. Select 'Production' job type and start typing the job number in the Job Number field. When you see the job number in the list, click on the job to validate your selection.

| 1. Job Details  |                              |   | Job Number (Add New Job)   |
|-----------------|------------------------------|---|----------------------------|
|                 |                              |   | 1856                       |
| Job Type        | Job Number (Add New Job)     | > | 185618 (201032-2-52-01)    |
| Select Job Type | Start typing to select a job |   | 185618A (FPN 201032 T1709) |

### **More Details**

After selecting a Job Type, additional detail options will appear. Users can select a Cost Code and enter a Mix Type to add to the Scheduled Job. The Cost Code and mix type will appear on Scheduled Jobs list and the Schedule PDF. Cost codes and mix types are not used for matching job shifts from the scale system. Users can also add a job note to view on the Job Shift Summary view later.

| 1. Job Details   |                         |
|------------------|-------------------------|
| Job Type         | Job Number (Reset)      |
| Production       | 185618 (201032-2-52-01) |
| Cost Code        | Міх Туре                |
| Select Cost Code | Enter Mix Type          |

When paving in echelon, or multiple pavers working on the same job, you can click on 'Advanced Options' to add a Destination. This can be used to match the paver or foreman field from the scale system. To use the Destination feature, please contact <a href="mailto:support@soppaving">support@soppaving</a> to confirm it's enabled on your SOP account.

#### **Job Schedule**

This panel allows you to enter the start date and start time of the job. The date and time will default to the next day at 7:30am. Jobs can be scheduled multiple days in advance.

The Target Tons and Target Hours fields allow you to set the progress and time goals for the day. This will automatically be used for the loaded and paved progress bars and report. The Tons Per Hour will be automatically calculated and used to compare the current Unload TPH progress in real-time during the shift. The Target TPH is also shown on the TPH chart on the activity report to review the Load and Unload TPH performance throughout the day.

Add a schedule note for your truck scheduler to see on the Truck Schedule page.

| 2. Job Schedule   |              |               |
|-------------------|--------------|---------------|
| Start Date        | Start Time   |               |
| 04/27/2021        | 7 : 30 AM    |               |
| Target Tons       | Target Hours | Tons Per Hour |
| Enter Target      | Enter Hours  | Calculated    |
| Line rager        |              | Calculated    |
| ADD SCHEDULE NOTE |              |               |
|                   |              |               |

### Load Location

A plant is required for the load location of production job types. To select a Plant, click on 'Select Plant' in the Plant field and choose the appropriate plant. Contractors linked to one or more producers will see the name of the producer before the plant name.

| 3. Load Location |   |  |
|------------------|---|--|
| Plant            |   |  |
| Select Plant     | ] |  |
| ADD LOAD NOTE    |   |  |
|                  |   |  |

## **Deliver Location**

For the deliver location, most users will want to select Address and Map GPS. Users scheduling from a deliver location in the field can select Field GPS and press the 'Use My Location' button.

| ✓ Select Location Type Address and Map GPS Field GPS (Device Location)       | 4. Deliver Location         |  |  |  |
|------------------------------------------------------------------------------|-----------------------------|--|--|--|
| ✓ Select Location Type<br>Address and Map GPS<br>Field GPS (Device Location) | Location Type               |  |  |  |
| Address and Map GPS<br>Field GPS (Device Location)                           | ✓ Select Location Type      |  |  |  |
| Field GPS (Device Location)                                                  | Address and Map GPS         |  |  |  |
|                                                                              | Field GPS (Device Location) |  |  |  |
| ADD DELIVER NOTE                                                             | ADD DELIVER NOTE            |  |  |  |
|                                                                              |                             |  |  |  |

After selecting Address and Map GPS, enter at least 2 address fields and click on 'Show Map' to search for a location. After the map appears, you can use the plus and minus controls to zoom in on the map and click and drag the map image to pan to find the exact deliver location. After your deliver location is found on the map, click the map to set the location icon to the exact deliver location.

| Description           |                           |           |                                  | NE 6th S                |
|-----------------------|---------------------------|-----------|----------------------------------|-------------------------|
| Enter Description (hi | ghway, intersection, etc) |           | NW 5th St.                       | NE 4th St.              |
| Address               |                           |           | NW 3rd St. NE                    | 3rd St. R               |
| 123 Main St           |                           |           | NW 2nd St.<br>NW 1st St. NE      | 1st St.                 |
| City                  | State                     | Zip       | W Flagler St. M<br>SW Tst St. SE | agler St. +<br>1 st St. |
| Miami                 | FL                        | Enter Zip | SW 2nd St.                       |                         |
|                       | FIND ADDRESS              |           | St. St. Jose Marti Par           | 300 m                   |

# **Settings**

In the Settings panel, you can set a Plant Operator and Job Foreman to include their name and contact phone number on the job summary. The Schedule Contact name and phone will be included on the Schedule PDF. Click Show All Users to expand the user lists to include more user roles.

| J. Settings                 |                |                   |
|-----------------------------|----------------|-------------------|
| Plant Operator              | Job Foreman    | Schedule Contact  |
| Select Name                 | Select Name    | Tom Donchez       |
|                             | SHOW ALL USERS |                   |
| First Load Start Adjustment | SHOW ALL USERS | Return Adjustment |

To save the schedule job, click 'Save Job' at the bottom of the page.

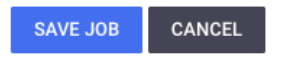